#### Vezba 7. Excel primer

# ZADATAK 1.

- Na folderu NM2345 kreirati radnu svesku pod nazivom Vezba7 sa radnim listovima Tab1, Tab2, Tab3 i Tab4
- 2. Na radnom listu Tab1 kreirati sledeću tabelu:

| Trziste | Promet    | Porez | Ukupno    |
|---------|-----------|-------|-----------|
| BG      | 23,432.00 | 10%   | 21,088.80 |
| NI      | 15,987.00 | 5%    | 15,187.65 |
| NS      | 17,889.00 | 10%   | 16,100.10 |
| KG      | 11,490.00 | 5%    | 10,915.50 |
| VR      | 9,878.00  | 5%    | 9,384.10  |
| LE      | 9,567.00  | 5%    | 9,088.65  |
|         |           | SUMA  | 81,764.80 |

Tabela treba da sadrži sledeće formule i funkcije:

**Porez** se izračunava na sledeći način (poštujući funkciju IF):

Za tržište BG i NS Porez je 10%, u ostalim slučajevima Porez je 5%.

U koloni **Ukupno** treba da stoji iznos koji se računa kao razlika prometa i obračunatog poreza na promet.

SUMA(Ukupno)

- 3. Na radnom listu **Tab1** izvršiti sledeću Šta-Ako analizu: Ispitati uticaj povećanja Prometa za 4%.
- 4. Na radnom listu **Tab1**, stubičastim grafikom prikazati Ukupno po tržištima na osnovu obe tabele.

# ZADATAK 2.

| Mesec   | Uvozni artikal | Vrednost | Carinska stopa | Vrednost posle<br>carinjenja |  |
|---------|----------------|----------|----------------|------------------------------|--|
| januar  | TV             | 2230.00  | 8%             | 2051.60                      |  |
| februar | TV             | 1150.00  | 6%             | 1081.00                      |  |
| mart    | TV             | 1780.00  | 7%             | 1655.40                      |  |
| april   | TV             | 1300.00  | 6%             | 1222.00                      |  |
| januar  | DVD            | 1995.00  | 7%             | 1855.35                      |  |
| februar | DVD            | 1010.00  | 6%             | 949.40                       |  |
| mart    | DVD            | 1843.00  | 7%             | 1713.99                      |  |
| april   | DVD            | 1756.00  | 7%             | 1633.08                      |  |
| januar  | Telefon        | 1250.00  | 4%             | 1200.00                      |  |
| februar | Telefon        | 1720.00  | 5%             | 1634.00                      |  |
| SUMA:   |                | 16034.00 |                | 14995.82                     |  |

1. Na radnom listu **Tab2** kreirati sledeću tabelu:

Tabela treba da sadrži sledeće formule i funkcije:

Carinska stopa se izračunava na sledeći način (poštujući funkciju IF):

Za uvozni artikal **TV i DVD,** 

Ako je **Vrednost** veća od 2000 Porez je 8%, Ako je **Vrednost** veća od 1750 Porez je 7%, U ostalim slučajevima Porez je 6%, Za uvozni artikal **Telefon**, Ako je **Vrednost** veća od 1500 Porez je 5%, U ostalim slučajevima Porez je 4%.

U koloni **Vrednost posle carinjenja** treba da stoji iznos koji se računa kao razlika vrednosti i obračunate vrednosti carine (na vrednost).

SUMA(Vrednost) SUMA(Vrednost posle carinjenja)

- 2. Na radnom listu **Tab2** izvršiti sledeću Šta-Ako analizu: Ispitati uticaj povećanja vrednosti uvoznih artikala za 10%.
- 3. Na radnom listu **Tab2**, stubičastim grafikom prikazati Vrednost posle carinjenja (po mesecima) na osnovu obe tabele.

#### ZADATAK 3.

| R.b.   | Mesec   | Trziste |        | Ukupno | Porez   | PRIHOD |         |
|--------|---------|---------|--------|--------|---------|--------|---------|
|        |         | BG      | NI     | NS     |         |        |         |
| 1      | Januar  | 155.00  | 185.00 | 138.00 | 478.00  | 15.93  | 462.07  |
| 2      | Februar | 123.00  | 98.00  | 103.00 | 324.00  | 6.48   | 317.52  |
| 3      | Mart    | 150.00  | 115.00 | 111.00 | 376.00  | 7.52   | 368.48  |
| 4      | April   | 133.00  | 144.00 | 187.00 | 464.00  | 9.28   | 454.72  |
| 5      | Maj     | 125.00  | 173.00 | 99.00  | 397.00  | 7.94   | 389.06  |
| 6      | Jun     | 135.00  | 159.00 | 153.00 | 447.00  | 8.94   | 438.06  |
| SUMA   |         | 821.00  | 874.00 | 791.00 | 2486.00 | 56.09  | 2429.91 |
| PROSEK |         | 136.83  | 145.67 | 131.83 | 414.33  | 9.35   | 404.98  |

1. Na radnom listu Tab3 kreirati sledeću tabelu:

Tabela treba da sadrži sledeće formule i funkcije:

Ukupno se izračunava kao suma prodaja po tržištima.

Porez se izračunava na sledeći način (poštujući funkciju IF):

Ako je prodaja na tržištu BG veća od 150 i prodaja na tržištu NI veća od 160, Porez je 10% od proseka prodaje po tržištima, Ako je prodaja na tržištu BG veća od 140 i prodaja na tržištu NS veća od 130, Porez je 8% od proseka prodaje po tržištima, U ostalim slučajevima porez je 2% od Ukupno.

U koloni **Prihod** treba da stoji iznos koji se računa kao razlika ukupno i poreza.

### SUMA() PROSEK()

- 2. Na radnom listu **Tab3** izvršiti sledeću Šta-Ako analizu: Ispitati uticaj povećanja prodaje na tržištu BG za 5%, povećanja prodaje na tržištu NI za 1% i smanjenja prodaje na tržištu NS za 8%.
- 3. Na radnom listu **Tab3**, stubičastim grafikom prikazati Prihod po mesecima na osnovu obe tabele.